# ShotGrid

# ご購入後のプロセスにつきまして

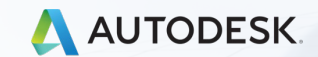

© 2021 Autodesk, Inc.

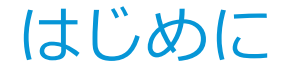

この度は、オートデスク製品のShotGridを導入いただき、まことにありがとうございます。

ShotGridの製品名は、クリエイティブチームを結び付け、クラウドでワークフローを合理化 することに由来しています。業務の効率化やプロジェクトを成功に導くために、ShotGridを ご活用いただけると幸いです。

なお、製品をご利用いただくにあたって、ご購入のサブスクリプション契約に対する <mark>サイトプロビジョニング(URLの紐付け設定)</mark>が必要になります。

この資料の流れに沿って設定をお願い致します。

# サイト プロビジョニングの事前準備

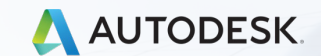

© 2021 Autodesk, Inc.

# サイトプロビジョニングとは?

ご購入いただいたShotGridサブスクリプションに対して、"利用するサイトのURLを紐付ける設定"をサイトプロビジョニングと呼びます。

この設定は**Autodeskアカウントの管理画面**で行います。 (manage.autodesk.com) 設定はプライマリ管理者、またはセカンダリ管理者が行えます。

- その際に、Autodeskアカウントサイトのプライマリ、またはセカンダリ管理者と Account Centerのアカウントアドミンのメールアドレスがと一致しないと サイトプロビジョニングは完了できません。
- ※ 次のページでアカウントアドミンについてご説明いたします。

## Account Centerとアカウント アドミンとは?

■ 導入に際しては、既にShotGrid の体験サイトをご登録いただいているかと思います。

体験サイトをお申し込みいただいた方のメールアドレスが、 Account Centerにアクセスが行える「アカウント アドミン」として登録されています。

- ※ もし、体験サイトのご登録がまだの場合は。次の手順で登録が可能です。
   <u>https://area.autodesk.jp/product/shotgrid/howto.html</u>
- Account Centerは、ShotGridのログイン先とは異なる次のURLのサイトです。

https://account.shotgunsoftware.com/login

Account Centerのログインアカウントは、Autodeskアカウント管理サイトや ShotGridサイトとは管理が別です。このため、ShotGridのライセンスを消費するものでは ありません。 Account Centerは、旧Shotgunの月額ユーザ様が請求書を確認可能なサイトです。 新規ご契約のお客様がログインを行っても特に必要な情報は掲載されていません。

セキュリティを高める目的でこのアカウントアドミンとプライマリ管理者が一致しないと サイトプロビジョニングが行えない仕様になっています。

サイトプロビジョニングの前に

- ShotGrid <u>体験サイトをご登録いただいた方が、プライマリ・セカンダリ管理者</u>の場合は、 そのまま設定が問題なく行えます。12ページから設定を進めて下さい。
   (体験サイトご登録時に使用したAutodesk IDが、プライマリ管理者として割り当てられている状態のことを指しています。)
- 一致していない場合は、状況に応じてどちらかを変更する必要がございます。
  - アカウントアドミンを変更(追加)する
  - プライマリ・セカンダリ管理者を変更する

次のページでそれぞれの変更方法を紹介しています。 メールアドレスが一致するようどちらかの修正をお願いします。

## アカウント アドミンを追加登録するには

- サポートケースを登録することでアカウントアドミンの追加が行えます。
- https://knowledge.autodesk.com/ja/contact-support

にアクセスを行います。

「購入後のサポート」から 「ユーザ管理とライセンス管理」を選択します。

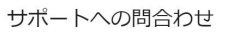

オートデスクサポートの適切な担当者におつなぎします。

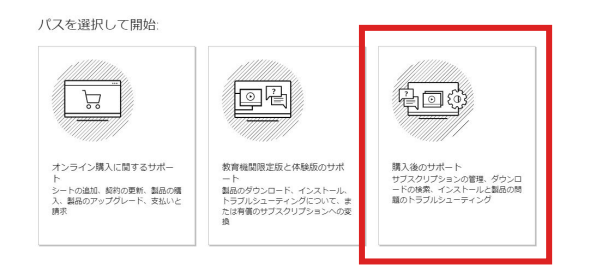

#### サポートへの問合わせ

オートデスク サポートの適切な担当者におつなぎします。

| 70-2A            |   |              |   |
|------------------|---|--------------|---|
| 〈戻る              |   |              |   |
| 購入後のサポート         |   |              |   |
| トピックを選択          |   |              |   |
| サインインとプロファイル     | > | サブスクリプションの管理 | > |
| ユーザー管理とライセンス管理   | > | ダウンロード       | > |
| インストールとアクティベーション | > | ソフトウェアの操作の質問 | > |

## アカウント アドミンを追加登録するには

「トピックが表示されていません」を選択した後に、
 「ケースを作成」を選びます。

#### サポートへの問合わせ

オートデスクサポートの適切な担当者におつなぎします。

ホーム > 購入後のサポート

#### く戻る

#### ユーザー管理とライセンス管理

トピックを選択

| ユーザーの管理        | > | 契約の管理         | > |
|----------------|---|---------------|---|
| ライセンスの管理       | > | シートを追加または制成する | > |
| レポート           | > | _             |   |
| トピックが表示されていません | > |               |   |

#### サポートへの問合わせ

オートデスクサポートの適切な担当者におつなぎします。

ホーム > 購入後のサポート

#### 〈戻る

#### 問い合せオプション

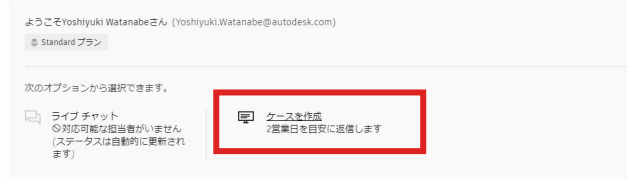

利用可能な連絡先オプションが表示されませんか? 複数のアカウントをお持ちの場合は、別のアカウントにサインインしてみてください。

## アカウント アドミンを追加登録するには

 必要事項の入力を行い、「問題の件名」と「問題の説明」でアカウントアドミンの 追加に必要な情報についてお知らせください。送信後は対応をしばらくお待ちください。

「問題の件名」:

ShotGridアカウントアドミンの追加

「問題の説明」:

契約番号:abcd123456

利用URL: OOO.shotgrid.autodesk.com

新しいアカウントアドミン: <u>〇〇〇@youremail.com</u>

#### 問題の件名

ShotGridアカウントアドミンの追加

#### 問題の説明

契約番号:abcd123456 利用URL:〇〇〇.shotgrid.autodesk.com 新しいアカウントアドミン:〇〇〇@youremail.com

ShotGridサブスクリプションの管理者とアカウントアドミンのメールアド レスが一致しないためサイトプロビジョニングが行えません。

207/1000

ShotGridサブスクリプションの管理者とアカウントアドミンのメールアドレスが一致しないためサイトプロビジョニング が行えません。

現在のプライマリ管理者である"〇〇〇@youremail.com"をアカウントアドミンとして追加して頂けますでしょうか?

## Autodeskアカウントのプライマリ管理者を変更する

- 変更の手順
  - <u>manage.autodesk.com</u> でアカウントにサインインして、 [ユーザ管理] > [ユーザ別]をクリックします。
  - 新しいプライマリ管理者として指名する、セカンダリ管理者を選択します。
  - [役割を変更]をクリックします。
  - [プライマリ管理者]を選択し、[保存]をクリックします。
  - [プライマリ管理者を再割り当て]をクリックして変更を確定します。
- プライマリ管理者の責務
  - ユーザおよびユーザによる製品へのアクセスを管理します。
  - <u>セカンダリ管理者</u>、<u>SSO 管理者</u>を割り当て、プライマリ管理者を変更します。
  - 契約管理者である場合は、請求と更新を管理します。
  - 1つの<u>チーム</u>につき1つのプライマリ管理者しか存在できませんが、同じユーザが複数のチームのプライマリ管理者になることができます。
  - プライマリ管理者を変更すると、以前のプライマリ管理者はセカンダリ管理者に変更されます。

## Autodeskアカウントのセカンダリ管理者を変更・追加する

- 変更の手順
  - <u>manage.autodesk.com</u> でアカウントにサインインして、 [ユーザ管理] > [ユーザ別]をクリックします。
  - セカンダリ管理者に指名するユーザの名前をクリックします。
  - [役割を変更]をクリックします。
  - [セカンダリ管理者]を選択し、[保存]をクリックします。
- セカンダリ管理者の責務
  - ユーザとユーザの製品へのアクセス権を管理します。
  - 追加のセカンダリ管理者の割り当て、プライマリ管理者の変更を行います。
  - 契約管理者である場合は、請求と更新を管理します。
  - 1つのチームに複数のセカンダリ管理者を割り当てることができます。
  - セカンダリ管理者は、契約ごとにではなくチームごとに割り当てられるため、そのチームのすべてのユーザと製品を表示することができます。
  - 新しいライセンスを購入すると、契約管理者が自動的にプライマリ管理者として割り当てられます。

# サイト プロビジョニング

# ShotGridサブスクリプションへの紐付け

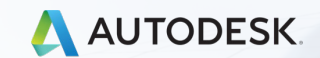

© 2021 Autodesk, Inc.

## ShotGrid サブスクリプションへのURL紐付け

- アカウントアドミンとプライマリまたはセカンダリ管理者のメールアドレスの一致を 確認できたら、いよいよサイトプロビジョニングが行えます。
- もし、ShotGrid サブスクリプションのプライマリ管理者が不明な場合、 アカウント アドミンが不明な場合は、販売代理店、またはオートデスク株式会社に お問い合わせください。
  - ※ <u>お客様の会社名</u>、ご利用の<u>ShotGridサイトURL</u>、<u>サブスクリプション契約番号</u> <u>担当者の名前とメールアドレス情報</u>などとともにプライマリ管理者、またはアカウント アドミンが 不明、設定が上手く行かないなど状況をお知らせ下さい。

お問合せ先 https://knowledge.autodesk.com/ja/contact-support

サブスクリプションとURLの紐付け

Autodesk アカウント管理画面で設定します。 http://manage.autodesk.com/

- ① プライマリ、セカンダリ管理者のメールアドレスでAutodesk Account にサインイン。
- ② 製品とサービス > すべての製品とサービス から

ShotGridの製品の【今すぐアクセス】をクリック。

| Get your products up & running. Can't find a product?                                                                                                    |                                |
|----------------------------------------------------------------------------------------------------|--------------------------------|
| <ul> <li>Products and Services</li> <li>Products and Services</li> <li>Product boates</li> <li>Custom Instruction</li> <li>Custom Instruction</li> <li>Section</li> <li>Section</li> <li< th=""><th>54<br/><i>Kossge</i><br/>今すぐアクセス</th></li<></ul> | 54<br><i>Kossge</i><br>今すぐアクセス |

## サブスクリプションとURLの紐付け

## Autodesk アカウント管理画面で設定

## この段階ではサイトが見つかりませんと表示されているかと思います。

## Create or link siteボタンをクリックします。

| <mark>Λ</mark> Α | UTODESK.                                                       | ٩ ــــــــــــــــــــــــــــــــــــ                              | ) PC |
|------------------|----------------------------------------------------------------|---------------------------------------------------------------------|------|
| Account          |                                                                | There is no site for this team                                      |      |
| $\bigotimes$     | Products and Services`All Products and ServicesProduct Updates | Phil Connors - 0802 NO SITE FOUND         Show subscription details |      |
|                  | Custom Install<br>Active Trials                                | Access a site for a different team                                  |      |
| පි               | User Management 🛛 👻                                            |                                                                     |      |
|                  | By User                                                        |                                                                     |      |
|                  | By Product                                                     |                                                                     |      |
|                  | By Group                                                       |                                                                     |      |

サブスクリプションとURLの紐付け

### ③既存のサイト、あるいは体験版から引き続きのアクセスをご希望の場合 【Link an existing site or trial to my team】を選択すると、 契約管理者に細付くURLが表示されます。 紐付けしたいURLの【Link This site (このサイトヘリンク)】をクリック。 新しいSiteの登録を行う場合 【Create a new site】を選択し新しいSite名を登録します ※ 保有ライセンス数よりも Create or link sites for Patrick Hubert - 0005 有効なShotGridアカウント数が多いと For help, contact support 紐付けは行えません。 I want to: O Link an existing site or trial to my team Create a new site 有効なアカウント数を調整するか、 We found sites or trials that might be connected to this team. We recommend linking all your existing sites. ライセンスの追加購入が必要です。 https://ph-demo-prod.staging.shotgrid.autodesk.com site started June 3, 2021 URLが表示されない場合は、 A Linking this site requires more seats than your subscription covers. Either buy 1 additional seat or remove 1 assigned user. Get help <mark>アカウント アドミン</mark>の修正が必要です。 Can't find your trial?

サブスクリプションとURLの紐付け

## 紐付け作業が完了すると次のような画面が表示されます。

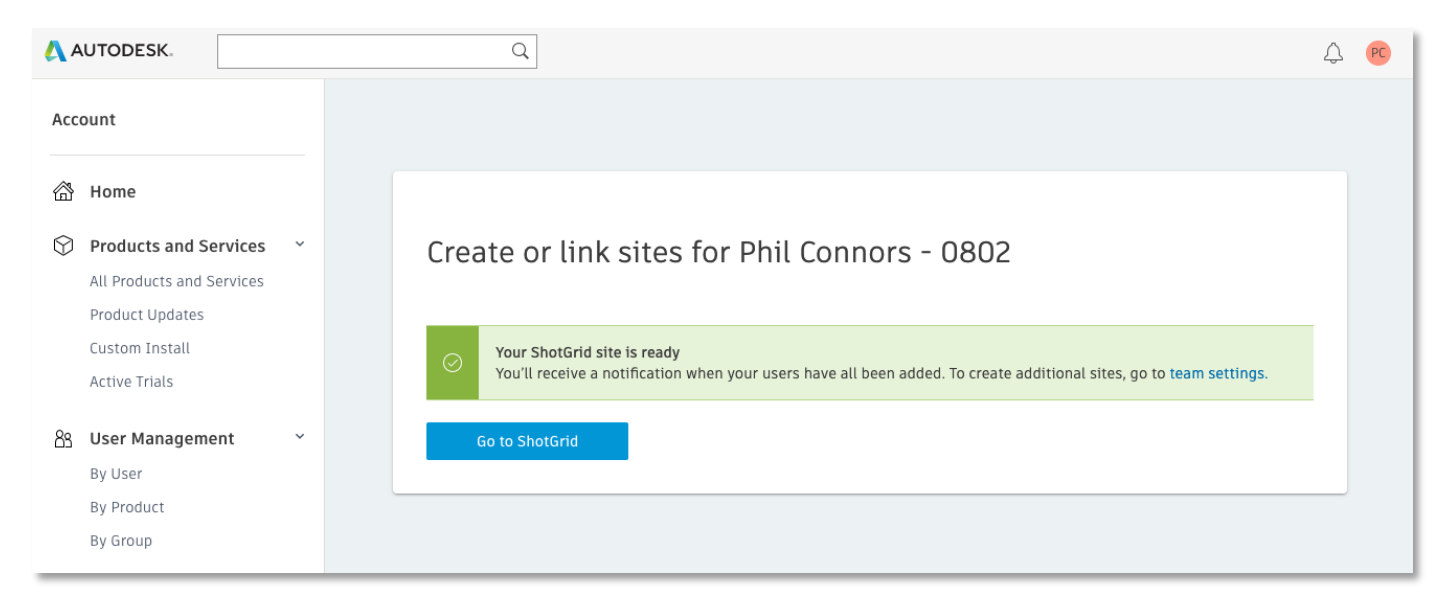

## これで購入済みサブスクリプションとURLの紐付けが無事に完了しました。

2つ目以降の<mark>複数サイトの紐付け方法</mark>については18ページをご確認下さい。

## 複数サイトの利用について

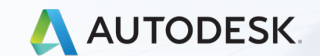

© 2021 Autodesk, Inc.

## アカウント管理とライセンス - 複数サイトの利用

## Autodesk IDはマルチ ログインが可能

同じ会社内の契約下でサイトを複数利用する 場合にAutodesk IDのログイン方式は ライセンスを一つしか消費しません (従来は同一人物でもURL毎にライセンスが必要)

次のような状況で役立ちます

- プロジェクト毎にサイトを分ける
- 開発検証用のステージングサイト

※ ただし、他社が契約しているURLに自社のライセンスを持ち込むことは出来ません

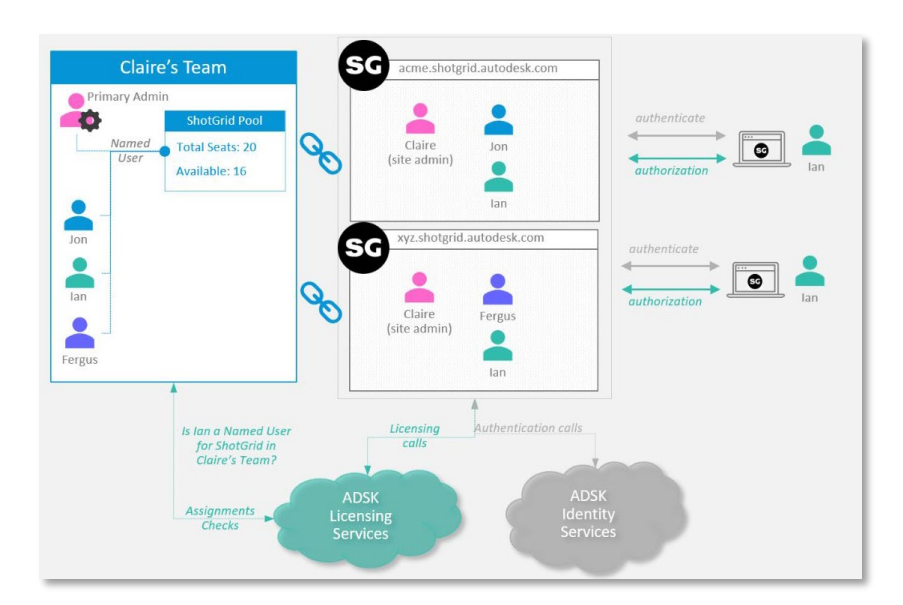

## サブスクリプションに複数URLを紐付けるには? Autodesk アカウント管理画面で設定します http://manage.autodesk.com/ 2つ目以降の紐付けは「今すぐアクセス」からは行えません 1つだけURLを設定した状態の場合は、ポータルページにジャンプします

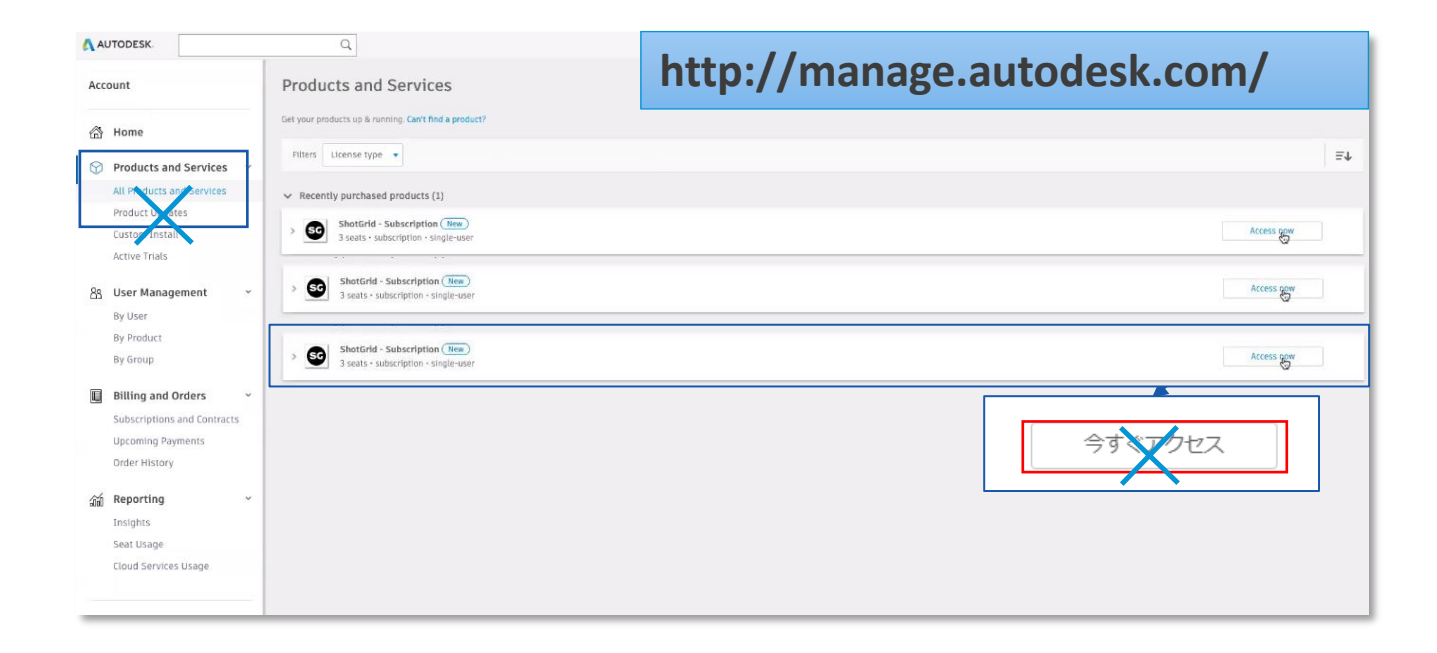

## サブスクリプションに複数URLを紐付けるには?

Autodesk アカウント管理画面で設定します http://manage.autodesk.com/

[ユーザ別](By User)を選択し、ユーザごとにサブスクリプションを表示
 アカウントで、正しいサブスクリプションが選択されていることを確認
 歯車アイコンを選択します

| Account                                           | User Management by User                  |               | -☐ Invite users Ex | port 🦸        |
|---------------------------------------------------|------------------------------------------|---------------|--------------------|---------------|
| 岱 Home                                            | Team: Phil Connors - 0802                |               | $\sim$             |               |
| Products and Services * All Products and Services | Search users                             |               | O                  |               |
| Product Updates<br>Custom Install                 | 1 user                                   |               |                    |               |
| Active Trials                                     | Name 4                                   | Role          | Account Status     |               |
| 89 User Management ~                              | Phil Connors<br>Phil.Connors@autodesk.pw | Primary admin | Verified           | $\rightarrow$ |
| By User                                           |                                          |               |                    |               |
| By Group                                          |                                          |               |                    |               |

# サブスクリプションに複数URLを紐付けるには?

## Autodesk アカウント管理画面で設定します http://manage.autodesk.com/

4. [追加サイトを作成またはリンク] (Create or link additional sites)を選択します

| Δ Αυτ                | IODESK.                                                                                            | Q.                                                                                                    | ¢ | PC |
|----------------------|----------------------------------------------------------------------------------------------------|----------------------------------------------------------------------------------------------------|---|----|
| Accour               | nt                                                                                                 | 4er Actions                                                                                                    | ~ |    |
| ₿н                   | ome                                                                                                | Settings for Phil Connors - 0802                                                                                                    |   |    |
| AI<br>Pr<br>CL<br>AC | roducts and Services<br>I Products and Services<br>roduct Updates<br>ustom Install<br>ctive Trials | * Team: Phil Connors - 0802 Frename                                                                                                    |   |    |
| By<br>By<br>By<br>By | ser Management<br>/ User<br>/ Product<br>/ Group                                                   | Create new sites to separate project data and content. There is no limit to the number of sites you can create. Create or link additional sites |   |    |

5. [サイトを作成](Create Site)ダイアログ ボックスで [既存のサイトまたは体験版をチーム にリンクする](Link an existing site or trial to my team)を選択します

このように、2つ目以降のURLは <mark>歯車アイコン</mark>からサブスに紐付けられます

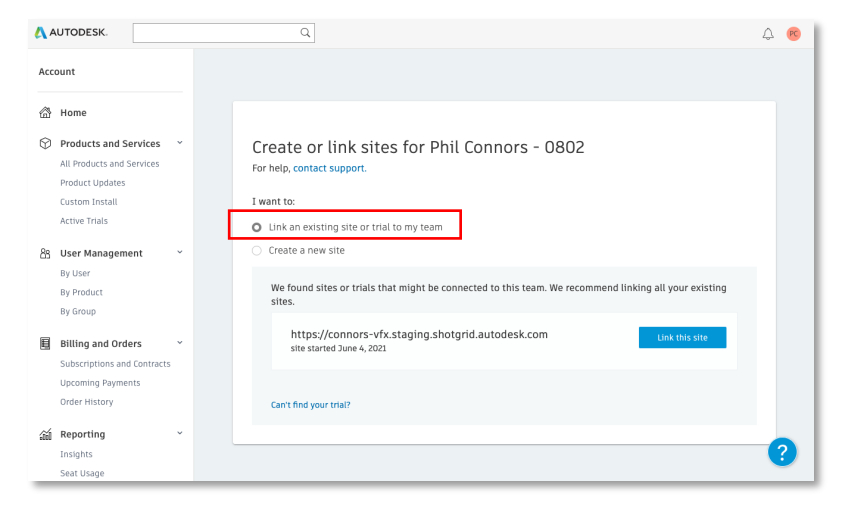

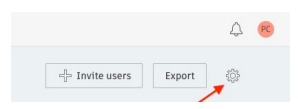

# マルチアカウントアクセスではなく 複数のサイトを契約毎に分けて運用したい場合

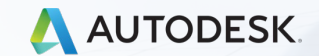

© 2021 Autodesk, Inc.

## アカウント管理とライセンス - 複数サイトを分けて管理

## プロジェクト毎に利用できるライセンスを管理したい場合

同じ会社内の契約下で複数のサブスクリプションをご契約いただいている場合で、 複数のサイト間でライセンスは共有したくないというケースもあると思います。

プロジェクト毎に利用するURLを分けており、費用の按分を明確にしたい場合がそうでしょう。利用者は単一のサイトのみの利用で、複数サイトにアクセスする必要がないといった ケースです。

この場合にはオートデスクアカウント管理画面の「**チーム機能」**を利用して、サブスクリプ ションと紐づくURLを分けて定義することが可能です。

契約ごとに紐付けるURLを分けたい場合には別途お問い合わせ下さい。

チームの作成方法に関する資料をお送り致します。

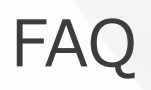

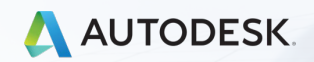

## FAQ: アカウント管理方法に変更はありますか?

- ライセンスの割り当て管理は、従来どおりに ShotGridのAdminがユーザページ内で全て行えます
  - アカウントの無効・有効化によるライセンスの消費
  - アカウントの新規追加によるライセンスの消費

<mark>アカウントの有効・無効が サブスクリプションのライセンス数と連動します</mark> 従来と異なる点は、一時的でも保有ライセンス以上のアカウント有効化は行えません

- Autodeskアカウント管理ページを利用するのは 契約の紐付けがメイン
  - 体験サイトを購入したサブス契約に紐付ける
  - 複数のサイトを利用するときにサブス契約に紐付ける
  - 購入時の契約管理者がライセンス消費している時に割り当てを外す
  - ※ ライセンス(サブスクリプション)の割り当て作業を Autodeskアカウント管理画面側で行う必要は特にありません、ShotGrid側で管理が行えます。

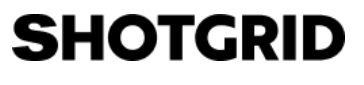

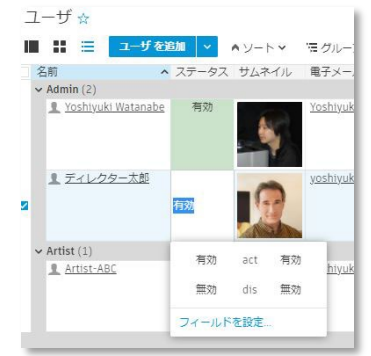

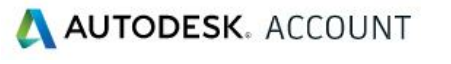

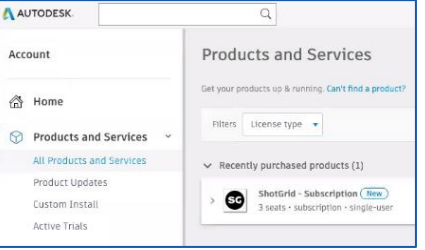

# FAQ: アカウント管理方法に変更はありますか?

- Autodeskカウント管理ページ側でプライマリ管理者が
   ShotGridサブスクリプションのユーザへの割り当てを行う必要は SHOTGRID
   基本的にありません
- ShotGridサイト側でAdmin権限を持つユーザが アカウントの無効化、有効化、新規作成を行うと サブスクリプションのライセンスが自動で連動します
- もし、購入時の契約管理者がShotGridサブスクリプションを消費 している場合には、Autodeskカウント管理ページ側で解除が可 能です。

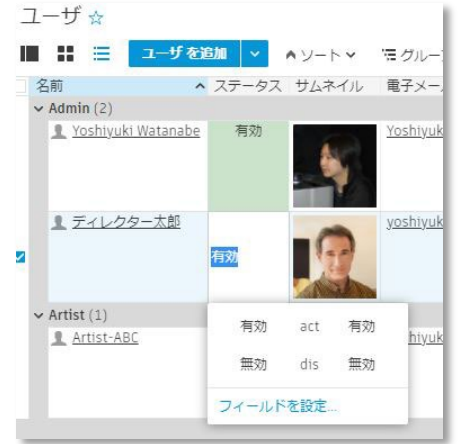

## FAQ アウトソース先との連携について変更はありますか?

- アウトソース先へのアカウント割り当ても従来どおりに行なえます
- クライアントから貸与され割り当てられたライセンスと
   自社サイトで自身が保有するライセンスの割り当てメールアドレスが
   同じAutodesk IDでも干渉はしません
   (それぞれの会社が契約するサブスが別で、紐付くURLも異なるため)
- 他社が保有するサブスを自社が契約するURLに持ち込んで増設することは出来ません

同様に自社で購入したサブスを他社に持ち込んで増設は出来ません

ShotGridのユーザ利用規約は、Shotgunの時から特に変更はございません

# AUTODESK. Make anything.

Autodesk およびオートデスクのロゴは、米国およびその他の国々における Autodesk, Inc. およびその子会社または関連会社の登録商標または商標です。その他のすべてのブランド名、製品名、または商標は、それぞれの所有者に帰属します。オートデスクは、通知を行うことなくいつでも該当製品およびサービスの提供、機能および価格を変更する権利を留保し、本書中の誤植または図表の誤りについて責任を負いません。